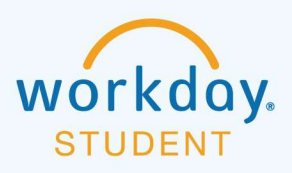

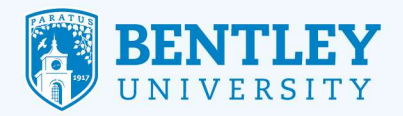

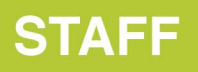

# **UNPOST JOB REQUISITIONS**

Here's how to un-post a job requisition.

### **STEP 1**

After logging in to Workday, select the **Recruiting Dashboard** icon.

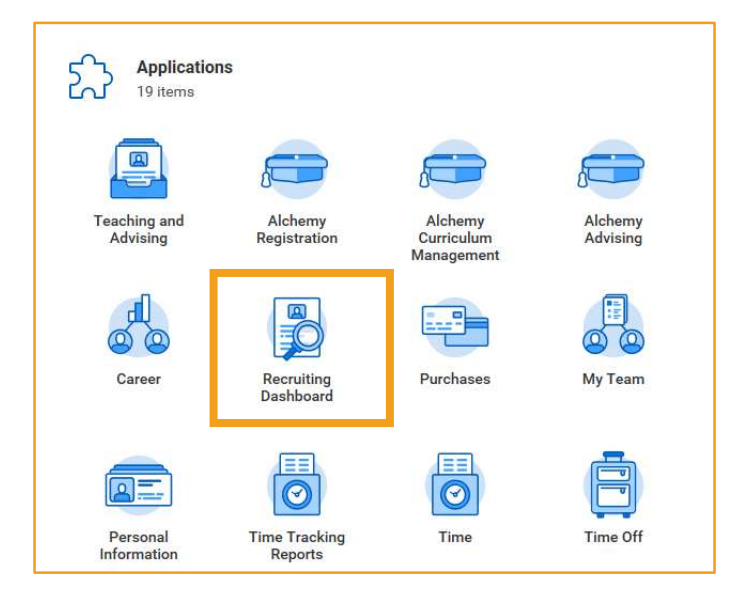

### **STEP 2**

On the **Recruiting** page, under the **Actions** section click on **My Open Job Requisition**.

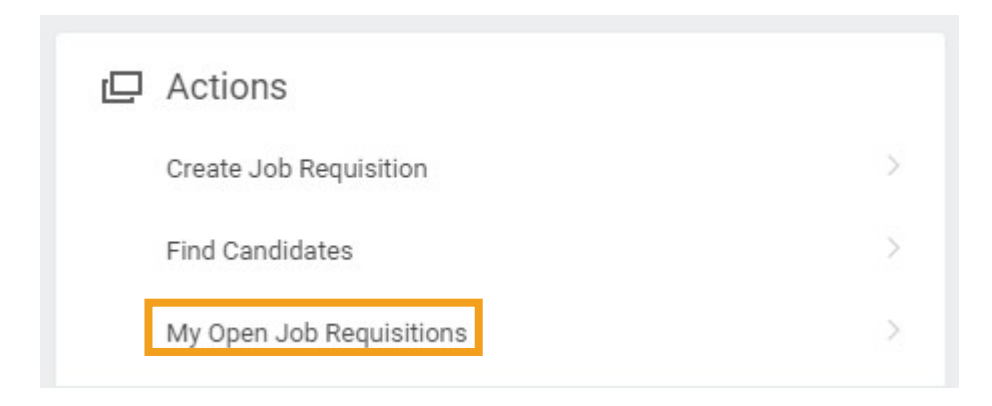

#### 7/31/2019

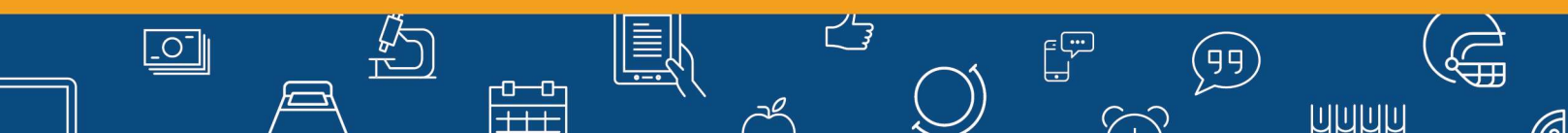

### **STEP 3**

From My Open Job Requisition page in Workday Organization Role box it should say Manager and then click OK.

| Workday Organization Role ★ | $\times$ Manager |  |
|-----------------------------|------------------|--|
|                             |                  |  |
|                             |                  |  |
|                             |                  |  |
|                             |                  |  |
|                             |                  |  |
|                             |                  |  |

### STEP 4

From here you should see a list of your Open jobs.

Click on the Job Requisition that you want

| ← My Open J                                  | ob Requis        | itions @  | Actions                                      | × 🖶                  |
|----------------------------------------------|------------------|-----------|----------------------------------------------|----------------------|
| Workday Organization Role 1                  | Manager          |           |                                              | X = 🗆 L <sup>1</sup> |
| Job Requisition                              | Primary Location | Recruiter | Supervisory Organization                     | Recruiting Star      |
| R0000386 Office Assistant<br>Test Job (Open) | Rauch<br>Admin   |           | Financial Assistance (JM)<br>(Karla Aguirre) | 07/26/2019 - T       |
| 4                                            |                  |           |                                              | •                    |

13

 $\langle \cdot \rangle$ 

(99)

บบบบบ

0

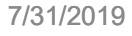

\_0\_

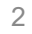

6

### **STEP 5**

You will now be in the Open Job Requisition.

Click on Job Postings

| R00003         | 86 Offic         | e Assis         | stant Test    | Job (Ope       | n) Actions   | ) (                             |
|----------------|------------------|-----------------|---------------|----------------|--------------|---------------------------------|
| Recruiting Sta | rt Date 07/26/20 | 19 - 5 days ago | i             |                |              | Karla Aguirre<br>Hiring Manager |
| Target Hire Da | te 08/25/20      | 19 - 25 days to | go            |                |              |                                 |
| Primary Locat  | ion 💿 Rauc       | n Admin         |               |                |              |                                 |
| Overview       | Candidates       | Details         | Organizations | Qualifications | Job Postings | 8                               |

### Step 6

\_0\_

You will now see the posted job and to which site (undergraduate or graduate) Student Jobs site it is being posted to.

• Check off the box to the site that you want to take down

Click Unpost Jobs

| Post | dot            |      |                       |                     |                    |                          |
|------|----------------|------|-----------------------|---------------------|--------------------|--------------------------|
| item | All 1 selected |      |                       |                     |                    |                          |
|      | Job Posting    | Туре | Posting Start<br>Date | Posting End<br>Date | Primary<br>Posting | Job Application Template |
| J    |                |      |                       |                     |                    |                          |

23

 $\langle \cdot \rangle$ 

(99)

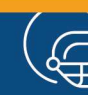

### Step 7

It will show you what you selected from to unpost

Click Submit

## Unpost Jobs R0000386 Office Assistant Test Job (Open) Actions

| em<br>te                   | Start Date | End Date |
|----------------------------|------------|----------|
| Undergraduate Student Jobs | 07/26/2019 |          |
|                            |            |          |
| enter your comment         |            |          |
|                            |            |          |
|                            |            |          |
| Submit                     |            |          |

#### Step 8

You will get a message and the green check that you have unposted the job so you can click Done and it will come off.

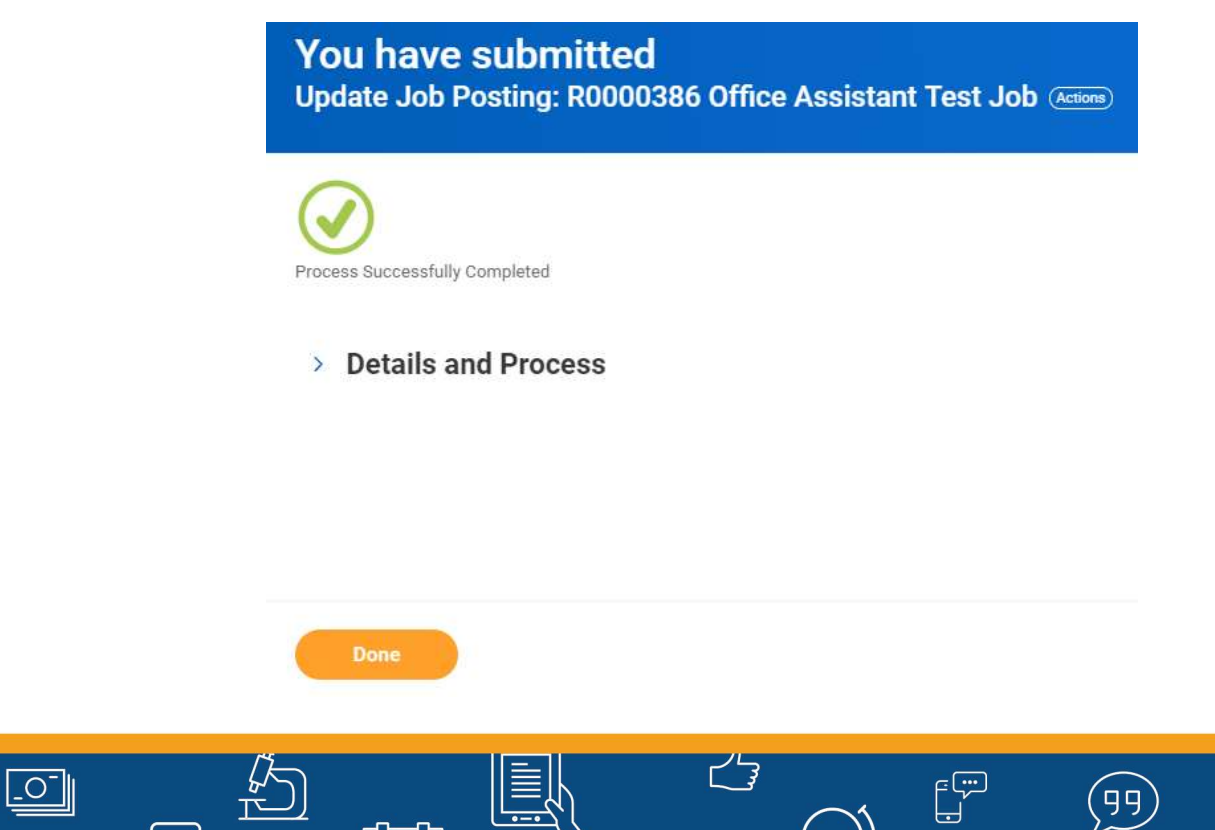

 $\langle \cdot \rangle$